## **Multi-Channel Filtering procedure**

First convert the original amplitude data to linear intensity using GAMMA.

e.g. par\_EORC\_PALSAR\_geo LED-ALPSRP183297190-H1.5GUA 20090703.hh.mli.par 20090703.dem\_par IMG-HH-ALPSRP183297190-H1.5GUA 20090703.hh.mli

par\_EORC\_PALSAR\_geo LED-ALPSRP183297190-H1.5GUA 20090703.hv.mli.par 20090703.dem\_par IMG-HV-ALPSRP183297190-H1.5GUA 20090703.hv.mli

Alternatively copy mli\_script to the directory and enter a "fileroot" name (i.e the name you want to use for the files e.g. P443\_F7170\_C12. mli\_script should read the long JAXA names and rename the output files to fileroot.hh.mli and fileroot.hv.mli) at the prompt. If you are working with ScanSAR single polarized data use mli\_HHonly\_script instead.

I like to copy the new files to a new subdirectory ./mcf\_files or ./analysis

Envi needs to be running (?not sure why?) and the files need to be geo-referenced first. I do this manually with settings "Network IEEE", "floating point" and "zero" offset. Edit map attributes using values given by the ALOS amplitude image (add 6.25 to x coordinate and -6.26 to y coordinate (if south- check if North maybe add – map info displayed in available bands should be the same) because GAMMA .mli use tie point (1.5,1.5)

Edit mcf.data to load the files (intensity .mli files obtained using GAMMA – or at least they should be in floating point format) you want to process. Change the 1st line directory to the one you are using for "data directory". The first number is the number of bands (images) the second is the windowing size (2 is good).

Edit other files to give the right path name for the codes involved – these should all start with an OPENR command. (checkfiles.pro, mcf.pro, meanRI.pro)

mcf..start is a script that runs checkiles.pro (runs some checks for file compatability), meanRI.pro (window averaging) and mcf.pro. The routines mcf.pro and meanRI.pro use dropout.pro to repair zeros within the data.

 $mcf_4files.start$  is just another example using 4 files.

Then compile the files (NB. directory names will have to be changed). e.g.

.run /home/home\_dir/idl\_codes/run\_mcf\_start.pro
.run /home/home\_dir/idl\_codes/checkfiles.pro

```
.run /home/home_dir/idl_codes/meanRI.pro
```

```
.run /home/home_dir/idl_codes/mcf.pro
```

```
.run /home/home_dir/idl_codes/dropout.pro
```

(N.B. the "." at the start is needed).

When all are complied type mcf\_start which will initiate the script mcf\_start.pro.

If you make an error in mcf.data and it can't find a file you may have to use

Close, 1

To close an open file before continuing.

Output should go to your "data" directory (as defined at the top of mcf.data) and have the same rootnames but with a .mcf extension.

In my experience it is best to edit the input header of one file manually. Use Host (Intel), Floating point and BSQ. On map info the tie point values should be set to 1.5 (different to the ALOS native format which uses 1.0 – for accuracy need to subtract 6.25 m to easting (? Why) and add 6.25 to a southing or subtract 6.25 from northing (? Have not checked)). Other .mcf header files can then be edited after opening in Envi by right clicking the file name in "available band list" and using the "input header info from" button in the window that opens.

For .mli files Network (IEEE) is used instead, but just editing this in the .mcf file does not work – trying to open the resulting file gives an error.

For FBD files use Envi basic\_tools/band-math to create the 3<sup>rd</sup> channel HH/HV file.

MW 27/01/2010 Updated 27/08/2010 & 27/07/2011